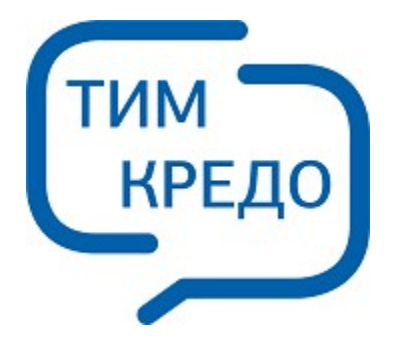

### ТИМ КРЕДО ИНФОРМАЦИОННОЕ МОДЕЛИРОВАНИЕ ОБЪЕКТОВ ПГС И ТРАНСПОРТА НА ВСЕХ СТАДИЯХ ЖИЗНЕННОГО ЦИКЛА

# УТИЛИТА GEOXMLCONVERTER

Руководство пользователя для начинающих

### Утилита GeoXMLConverter

Руководство пользователя (для начинающих) к версии 2025.2.

support@credo-dialogue.com training@credo-dialogue.com

## Содержание

| 4 |
|---|
|   |

### Утилита GeoXMLConverter

Утилита GeoXMLConverter предназначена для создания файлов **geoXML** на основе данных форматов GDB (CREDO\_GEO Лаборатория 2.1), XLS (MS Excel) и данных полевого журнала бурения, введенных непосредственно в программе. Файлы geoXML основаны на диалекте <u>GeoSciMI</u> формата XML и могут свободно импортироваться в систему ТИМ КРЕДО.

Утилита является некоммерческим продуктом и свободна для распространения и копирования.

#### Работа с файлами GDB (CREDO\_GEO Лаборатория 2.1)

Для корректной работы с файлами GDB на компьютере пользователя должна быть установлена система CREDO\_GEO Лаборатория 2.1 (или, по крайней мере, СУБД **FireBird** соответствующей версии).

Для начала работы необходимо открыть файл базы данных:

| 🚮 Экспорт в гео-ХМL           |                                                                                                    |
|-------------------------------|----------------------------------------------------------------------------------------------------|
| Файл-источник<br>Адрес файла: | Открыть                                                                                                    |
| <u>И</u> мя файла:            | <ul> <li>Файлы Excel (*.xls; *.xlsx)</li> <li>Файлы Excel (* xls; *.xlsx)</li> <li>БД Лаборатории 2.1 (*.gdb)</li> </ul> |

В окне Структура файла отобразится информация, введенная в Лаборатории 2.1.

| 🚟 Экспорт в гео-ХМL                                                                                                    | - O × |
|----------------------------------------------------------------------------------------------------|-------|
| Файлисточник<br>Адрес файла: [E:\Геология\ГЕОЛОГИЯ инж-гео направления (ИГН)\ИГН-2. Проект План геологический (Блок)\ИГ<br>Откры | ыть   |
| Структура файла                                                                                                    |       |
| Регион 1 Площака 1 Выработка 1 Выработка 2 Выработка 3 Объект 2 Выработка 3                                                      |       |
| Файл гео-ХМL                                                                                                    |       |
| Адрес Файла:                                                                                                    | ить   |

Далее можно выбрать необходимые данные и сохранить в файл.

#### Работа с файлами XLS (XLSX)

Для импорта файлы Excel должны иметь следующую структуру:

|         | Свойство 1 | Свойство 2 | <br>Свойство п |
|---------|------------|------------|----------------|
| Проба 1 |            |            |                |
| Проба 2 |            |            |                |
|         |            |            |                |
| Проба n |            |            |                |

Для начала работы необходимо открыть файл:

| Файлысторник |         |
|--------------|---------|
|              |         |
| Адрес файла: | Открыть |

После открытия файла необходимо указать строку, с которой начинаются значащие данные. На приведенном рисунке это строка 4.

|   | Pañn-источник Appec çeañna: D:Work/TEO/ID/T//R Volvesprep/XML/npurkep.xlsx      Crown/noa qeañna |   |        |                    |                 |               |               |   |                               |       |   |  |
|---|--------------------------------------------------------------------------------------------------|---|--------|--------------------|-----------------|---------------|---------------|---|-------------------------------|-------|---|--|
| ſ | U.P.                                                                                             |   | A      | В                  | E               | F             | G             | ^ | Выбор листа                   | Лист1 |   |  |
|   | ÷                                                                                                | 1 | Nº n/n | Лабораторный номер | Номер выработки | Полевой номер | Глубина опроб |   | Номер первой строки с данными | 4     | - |  |
|   |                                                                                                  | 2 |        |                    |                 |               |               | Ξ |                               | 2     | ~ |  |
|   |                                                                                                  | 3 |        |                    |                 |               | от            |   |                               | 4     |   |  |
|   |                                                                                                  | 4 | 1      | 4793               | c-3             | 84,6          | 1.8           | _ |                               | 5     |   |  |
|   |                                                                                                  | 5 | 2      | 4794               | c-3             | 85,5          | 3,8           |   |                               | 7     |   |  |

Далее следует установить курсор на ячейке с заголовками столбцов и выбрать их содержимое. В столбцах могут быть:

- данные выработок,
- данные пробы.

| E               | F             | G             | * | Выбор листа                   | Лист1                   |
|-----------------|---------------|---------------|---|-------------------------------|-------------------------|
| Номер выработки | Полевой номер | Глубина опроб |   | Номер первой строки с данными | 4                       |
|                 |               |               | Е | Вид данных в столбце          | Нет данных для экспорта |
|                 |               | от            |   |                               | Нет данных для экспорта |
| 1 c-3           | 84,6          | 1,8           |   |                               | Данные пробы            |

К данным выработки относятся:

- ИМЯ,
- координаты (Х, Ү или ПК),
- отметка,
- дата начала/конца бурения,
- тип выработки и пр.

|   | Номер выработки | Полевой номер | Глубина опроб |   | Номер первой строки с данными | 4                                                | Ŧ |
|---|-----------------|---------------|---------------|---|-------------------------------|--------------------------------------------------|---|
|   |                 |               |               | Ε | Вид данных в столбце          | Данные выработки                                 | • |
|   |                 |               | от            |   | Тип данных выработок          | Характеристика выработки                         | Ŧ |
| 1 | c-3             | 84,6          | 1,8           |   | Характеристика выработки      | Не определено                                    | - |
|   | c-3             | 85,5          | 3,8           |   |                               | Не определено                                    |   |
| 1 | c-3             | 86            | 5,8           |   |                               | Имя выработки<br>Тип выработки                   |   |
|   | c-4             | 87            | 1,3           |   |                               | Координата Х<br>Координата Х                     |   |
| 1 | c-4             | 88            | 2,8           |   |                               | Отметка Н<br>Лата начала бурения                 |   |
|   | c-4             | 89            | 4,8           |   |                               | Дата окончания бурения                           |   |
| 1 | c-4             | 90            | 6,3           |   |                               | Имя трассы<br>Пикет                              |   |
|   | c-5             | 91            | 1,8           |   |                               | Расстояние от начала трассы Расстояние по трассы |   |
| ( | c-5             | 92            | 3,8           |   |                               | Пасстояние до трассы                             |   |
|   | c-5             | 93            | 5,3           |   |                               |                                                  |   |

К данным пробы относятся:

- Характеристики пробы (тип пробы и глубина пробы). Это обязательные данные. При их отсутствии файл не удастся прочитать в системе ГЕОЛОГИЯ.
- Свойства пробы любые влажности, плотности, числа пластичности и пр. В том числе и испытания.

| Глубина опробо |     |   | Номер первой строки с данными | 4                    | • |
|----------------|-----|---|-------------------------------|----------------------|---|
|                |     | Ε | Вид данных в столбце          | Данные пробы         | - |
| от             | до  |   | Тип данных проб               | Характеристика пробы | • |
| 1,8            | 2   |   | Характеристика пробы          | Глубина пробы        | - |
| 3,8            | 4   | - |                               | Не определено        |   |
| 5,8            | 6   |   |                               | Тип пробы            |   |
| 12             | 1.5 |   |                               |                      |   |

| Показатель тек | Плотность, г/см3 | Плотнос  |   | Номер первой строки с данными | 4                       | • |
|----------------|------------------|----------|---|-------------------------------|-------------------------|---|
| Показатель тек | грунта           | сухого г | Ξ | Вид данных в столбце          | Данные пробы            | - |
| 0,22           |                  |          |   | Тип данных проб               | Значение Свойства пробы | • |
|                |                  |          | - | Свойство пробы                | Показатель текучести    |   |
| <0             |                  |          |   |                               |                         |   |
| 0,2            |                  |          |   |                               |                         |   |

Для указания **Испытаний** следует выделить диапазон ячеек с заголовком испытания.

|            | Q              | R              | S         | ^ | Выбор листа                   | Лист1           |
|------------|----------------|----------------|-----------|---|-------------------------------|-----------------|
|            |                |                |           |   | Номер первой строки с данными | 4               |
| состав в % | Грансостав в % | Грансостав в % | Грансоста | Ξ | Вид данных в столбце          | Испытание пробы |
| м          | 0.25 мм        | 0.1 мм         | 0.05 мм   |   | Испытание пробы               | Грансостав в %  |
|            | 25             | 24             | 8         |   |                               |                 |
|            | 22             | 10             | 4         |   |                               |                 |

Затем для каждой ступени определить, что она является ступенью.

|                |                |           |   | Номер первой строки с данными | 4               |
|----------------|----------------|-----------|---|-------------------------------|-----------------|
| Грансостав в % | Грансостав в % | Грансоста | Ξ | Вид данных в столбце          | Испытание пробы |
| 0.25 мм        | 0.1 мм         | 0.05 мм   |   | Испытание пробы               | Грансостав в %  |
| 25             | 24             | 8         |   | Ступень Испытания             | 0.1 мм          |
| 33             | 42             | 4         |   |                               |                 |
| 22             | 16             | 8         |   |                               |                 |

После выполнения всех необходимых настроек можно сохранить схему соответствия для данного типа файлов. При последующей конвертации настройка не потребуется – достаточно открыть сохраненную ранее схему.

| Настройка файла XLS: | Открыть | Сохранить | Очистить |
|----------------------|---------|-----------|----------|
|                      |         |           |          |

Далее необходимо указать путь к файлу и нажать кнопку Сохранить.

| Файл гео-XML |                          |               |          |
|--------------|--------------------------|---------------|----------|
| Адрес файла: | D:\Work\ГЕОЛОГИЯ\2-2.xml | <br>Сохранить | Добавить |

Если работа по данному объекту уже велась и необходимо добавить новую информацию в уже существующий файл, следует нажать кнопку **Добавить**.

#### Ввод данных (создание полевого журнала)

Для ввода данных необходимо переключиться на вкладку **Создание** и нажать кнопку **Добавить**.

| Экспорт Создание   | Имя<br>свойства  | Значение свойства |  |
|--------------------|------------------|-------------------|--|
| Добавить Удалить   | Имя выработки    | CKB_1             |  |
|                    | Х координата     | 23                |  |
| <mark>Грунт</mark> | Y координата     | 105               |  |
| Пробы интервальные | Z координата     | 0                 |  |
| Горизонты          | Дата             | 25.06.2012        |  |
| Уровни мерзлоты    | Вид в окне плана | Ср                |  |

В результате в дереве данных создастся новая скважина с номером СКВ\_1. На панели параметров можно задать имя выработки, координаты и отметку, дату проходки и тип скважины (скважина разведочная, точка зондирования и пр.).

Принципы ввода, редактирования и удаления данных для всех разделов одинаковы.

Для каждой скважины можно вносить данные по следующим разделам:

• Грунты – слои, вскрытые при проходке выработки. Могут быть заданы дополнительные параметры грунта.

| E-CKB_1                | Имя(код) | Глубина 1 | Глубина 2 | Семантика                                                            |
|------------------------|----------|-----------|-----------|----------------------------------------------------------------------|
| Грунт<br>Пробы тоненью | Грунт 1  | 0.0       | 0.3       |                                                                      |
| Пробы интервальные     | Грунт 2  | 0.3       | 1.2       | Редактор семантики                                                   |
| Горизонты              | Грунт 3  | 1.2       | 3.63      |                                                                      |
| Уровни мерзлоты        | Грунт 4  | 3.63      | 5.2       | ИМЯ СВОИСТВА ЗНАЧЕНИЕ СВОИСТВА                                       |
|                        | Грунт 5  | 5.2       | 12        | <ul> <li>Описание с • Глины, тугопластичные, желтовато оу</li> </ul> |
|                        | Грунт 6  | 12        | 12        |                                                                      |
|                        | Faure 7  | 10        |           |                                                                      |

При добавлении новой глубины подошвы (Глубина 2) автоматически добавляется следующий слой с именем Грунт 2, Грунт 3 и т.д., причем глубина подошвы предыдущего слоя становится глубиной кровли следующего слоя. Удалить строку с грунтом можно, щелкнув по ней правой клавишей мыши – Удалить. Строка, выделенная серым фоном, не сохраняется. Имена слоя и глубины можно отредактировать в любой момент. Именно по имени будет происходить распознавание грунта на этапе импорта в ТИМ КРЕДО. Для каждого слоя можно задать дополнительную информацию (например, подробное описание слоя), выбрав строку Семантика.

- Пробы точечные отобранные точечные пробы и их возможные свойства.
- Пробы интервальные отобранные интервальные пробы и их возможные свойства.

| CKB_1                   | Имя(код) | Глубина 1 | Сем | иантика |               |          |
|-------------------------|----------|-----------|-----|---------|---------------|----------|
| Грунт<br>Пробы толечные | m        | 1         |     | Релак   | тор семантики |          |
| Пробы интервальные      | m        | 2.2       |     |         |               |          |
| Горизонты               | m        | 3.1       |     |         | Mus cootieres | Значение |
| Уровни мерзлоты         | н        | 5,2       |     |         | имя своиства  | свойства |
|                         | н        | 6,2       |     | •       | Номер пробы 🔻 | 2/2      |
|                         | н*       | 2.2       |     | *       | -             |          |

К точечным пробам относятся те пробы, которые имеют только одну глубину, к интервальным — имеющие глубину верха и глубину низа отбора. При добавлении пробы нужно указать глубину и **Имя**. Именно по имени будет происходить определение типа пробы (монолит, нарушенная, проба воды и пр.) на этапе импорта в ТИМ КРЕДО. Для каждой пробы можно задать дополнительную информацию (например, номер пробы), выбрав строку **Семантика**.

- Горизонты горизонты грунтовых вод, их глубины, даты появления и установления.
- Уровни мерзлоты глубины уровней мерзлоты.

| CKB_1                        | Имя(код)    | Глубина 1 | Глубина 2 | Cen |   |              |                      |
|------------------------------|-------------|-----------|-----------|-----|---|--------------|----------------------|
| Грунт<br>Пробы точечные      | Горизонты 1 | 2,2       | 1,5       |     |   | Имя свойства | Значение<br>свойства |
| Пробы интервальные           | Горизонты 2 | 4,2       | 3,8       |     |   | Дата П       | 22.03.2012           |
| Горизонты<br>Уровни мерздоты | Горизонты 3 | 3,8       |           |     | 1 | Дата У       | 22.03.2012           |

Для уровней грунтовых вод даты появления и установления задаются через **Семантику**. Формат даты должен быть вида «дд.мм.гггг».

Для сохранения всех введенных данных в файле формата XML необходимо указать место его хранения и нажать кнопку **Сохранить**.

| Файл гео-XML |                        |               |
|--------------|------------------------|---------------|
| Адрес файла: | D:\Work\ГЕОЛОГИЯ\Конве | <br>Сохранить |
|              |                        | <br>          |

Полученный файл можно импортировать в ТИМ КРЕДО. В результате импорта все данные преобразуются в структуры ТИМ КРЕДО и, таким образом, будет получена модель для дальнейшей обработки.